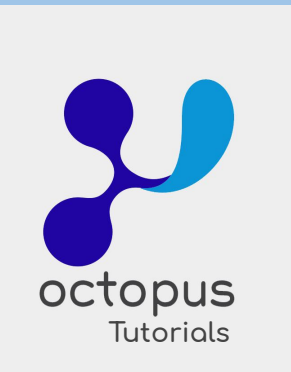

## Instructivo Liquidación de Sueldos

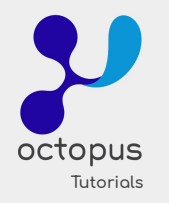

Este es un breve instructivo de cómo realizar los sueldos dentro del sistema de Octopus.

Lo primero a tener en cuenta es que hay 3 pasos diferentes:

- 1) Realizar el sueldo
- 2) Enviarlo a procesar
- 3) Incorporarlo como gasto dentro de la expensa

Donde el punto 2 y 3 no tienen relación, por lo cual, se puede hacer en el orden que deseen.

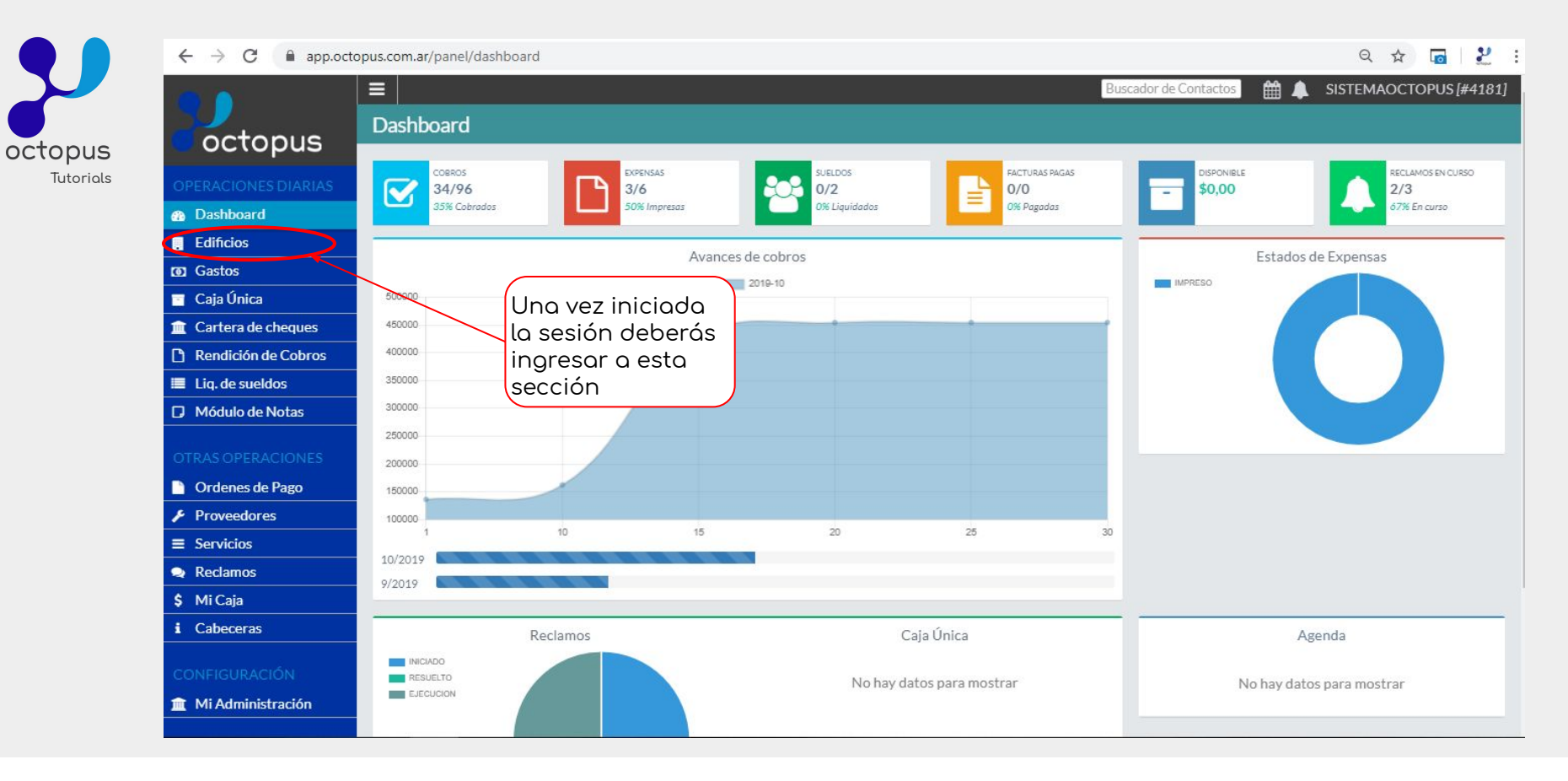

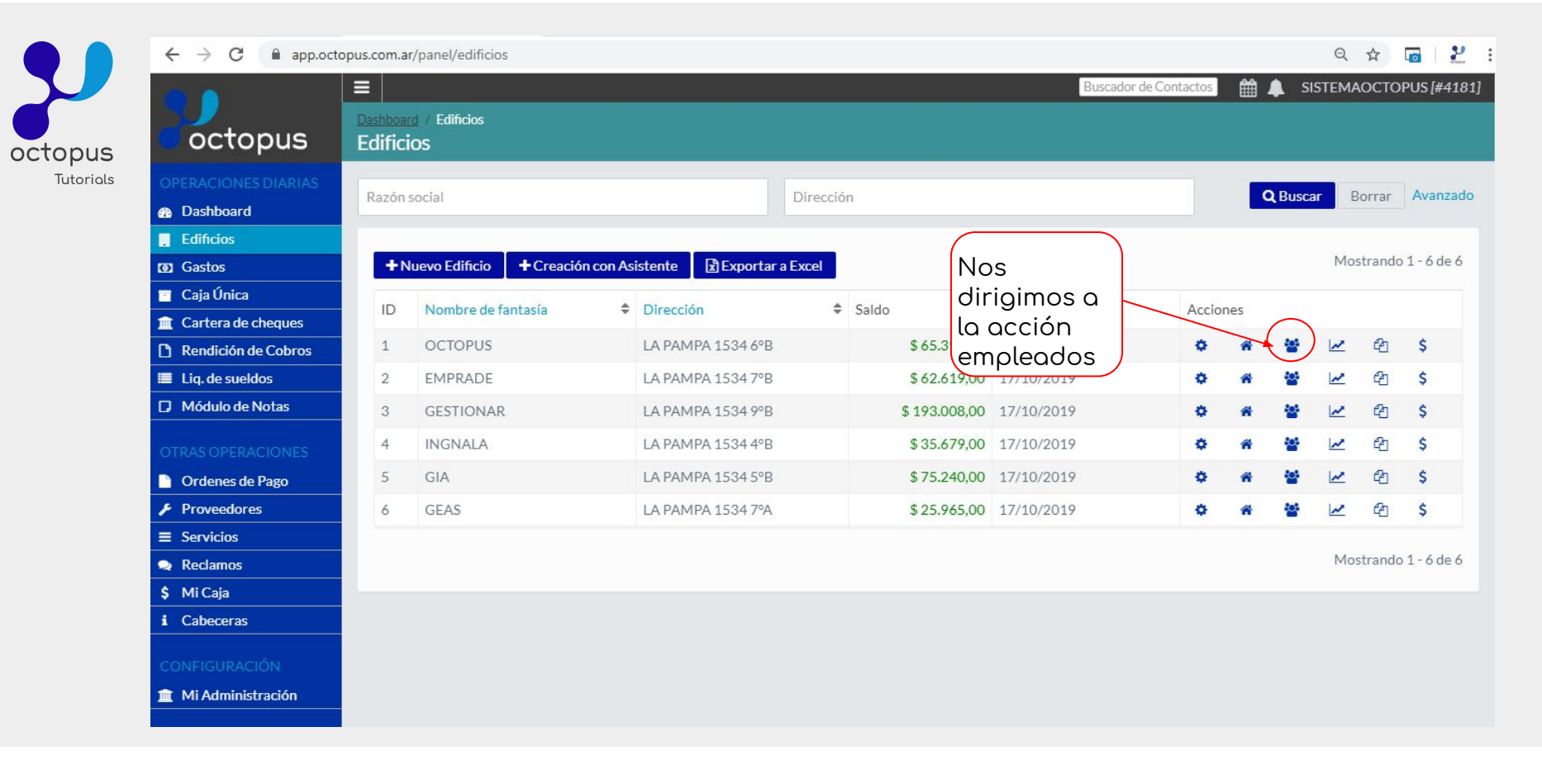

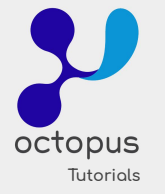

|                                                |                     | i/panel/editicios     |                   |              |                 |                |       | Buscador de Cont | actos         | 龠   | si             | STEMA     | A<br>OCTO | •••••••••••••••••••••••••••••••••••••• |
|------------------------------------------------|---------------------|-----------------------|-------------------|--------------|-----------------|----------------|-------|------------------|---------------|-----|----------------|-----------|-----------|----------------------------------------|
| octopus                                        | Dashboar<br>Edifici | rd / Edificios<br>IOS |                   |              |                 |                |       |                  |               |     |                |           |           | 00[# 1101                              |
| OPERACIONES DIARIAS                            | Razón               | social                |                   |              | Direcció        | n              |       |                  |               |     | <b>Q</b> Busca | r B       | orrar     | Avanzado                               |
| Dashboard                                      |                     |                       |                   |              |                 |                |       |                  |               |     |                |           |           |                                        |
| . Edificios                                    |                     |                       |                   |              |                 |                |       |                  |               |     |                | Mor       | trando    | 1 - 6 do 6                             |
| <ul> <li>Gastos</li> <li>Caja Única</li> </ul> |                     | Nombre de far         | + Creación con As | Dirección    | ¢portar a Excel | Saldo          | Últi  | Nuevamente       | cio           | nes |                | 1410      | in and o  | I UGEU                                 |
| Cartera de cheques                             |                     | OCTODUS               |                   |              | 34.705          | A / 5 00 / 4 4 | 0.014 | empleados        | $\mathcal{F}$ |     | Int            |           | æ         | ~                                      |
| Rendición de Cobros                            | 1                   | OCTOPUS               |                   | LA PAMPA 153 | 34 6°B          | \$ 65.396,14   | 08/1  | 11/2019          | Ŷ             | *   | ~              | ~         | CE -      | >                                      |
| Liq. de sueldos                                | 2                   | EMPRADE               |                   | LA PAMPA 153 | 34 7°B          | \$ 62.619,00   | 17/1  | 10/2019          | \$            | â   | 쌸Er            | npleados  |           | \$                                     |
| Módulo de Notas                                | 3                   | GESTIONAR             |                   | LA PAMPA 153 | 34 9°B          | \$ 193.008,00  | 17/1  | 10/2019          | \$            | *   | [] De          | scargar T | 'XT Afip  | \$                                     |
| OTRAS OPERACIONES                              | 4                   | INGNALA               |                   | LA PAMPA 153 | 34 4°B          | \$ 35.679,00   | 17/1  | 10/2019          | ۰             | ñ   | ***            | ~         |           | \$                                     |
| Ordenes de Pago                                | 5                   | GIA                   |                   | LA PAMPA 153 | 34 5°B          | \$75.240,00    | 17/1  | 10/2019          | ٥             | *   | ***            | ~         | ත         | \$                                     |
| Proveedores                                    | 6                   | GEAS                  |                   | LA PAMPA 153 | 34 7°A          | \$ 25.965,00   | 17/1  | 10/2019          | •             | *   | ***            | ~         | 2         | \$                                     |
| Servicios                                      |                     |                       |                   |              |                 |                |       |                  |               |     |                |           |           |                                        |
| Reclamos                                       |                     |                       |                   |              |                 |                |       |                  |               |     |                | Mos       | strando   | 1 - 6 de 6                             |
| \$ Mi Caja                                     |                     |                       |                   |              |                 |                |       |                  |               |     |                |           |           |                                        |
| i Cabeceras                                    |                     |                       |                   |              |                 |                |       |                  |               |     |                |           |           |                                        |
| CONFIGURACIÓN                                  |                     |                       |                   |              |                 |                |       |                  |               |     |                |           |           |                                        |
|                                                |                     |                       |                   |              |                 |                |       |                  |               |     |                |           |           |                                        |

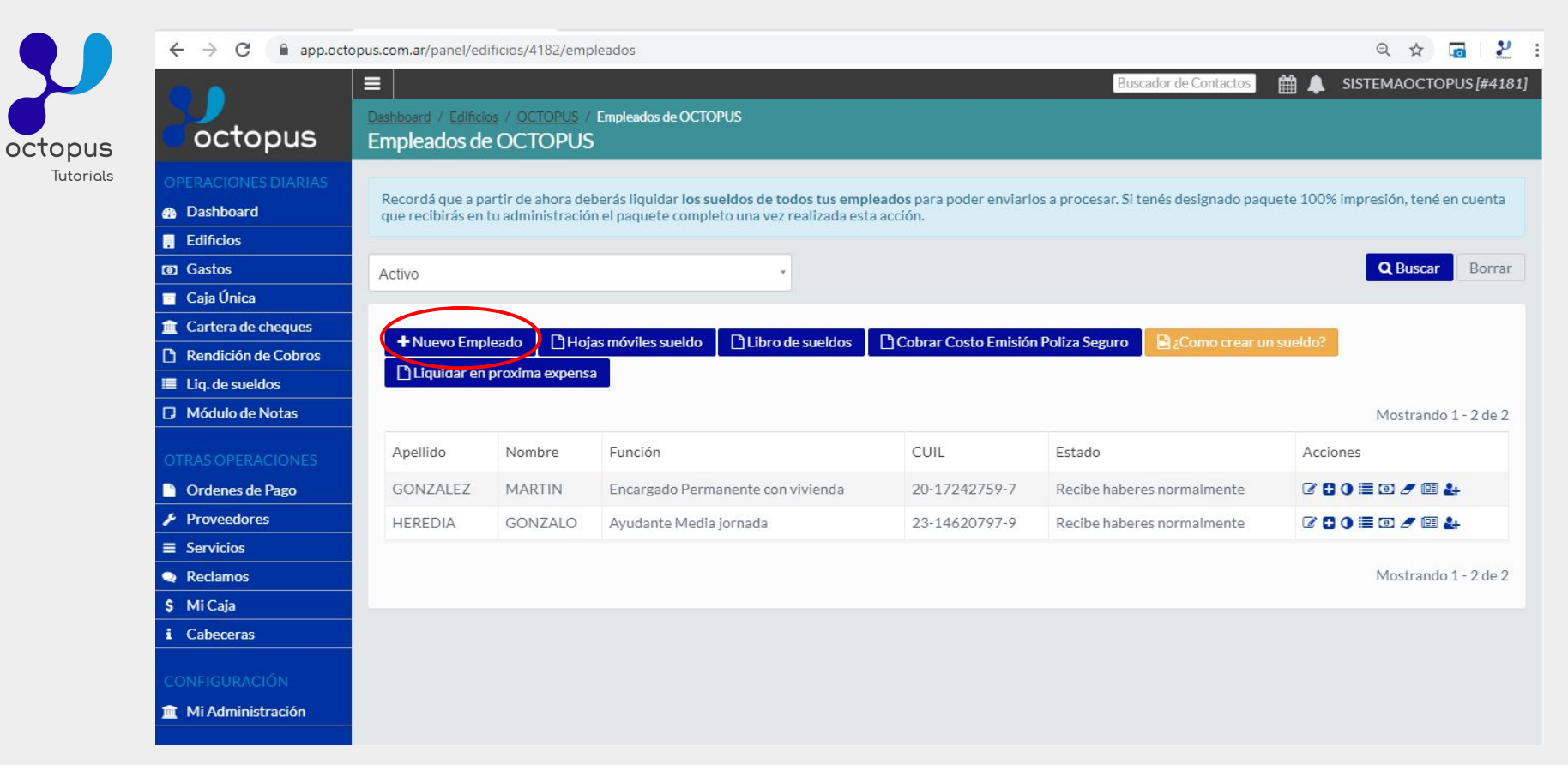

Al ingresar estará el listado de empleados de dicho consorcio, en caso de que haya que realizar el sueldo de un nuevo empleado, primero se deberán cargar los datos del encargado entrando en el botón "Nuevo empleado".

|         | $\leftrightarrow$ $\rightarrow$ C $\cong$ app.oct                                       | opus.com.ar/panel/edificios/4182/empleados/cre                           | ar                           | ९ 🛧 👩 ど                              |
|---------|-----------------------------------------------------------------------------------------|--------------------------------------------------------------------------|------------------------------|--------------------------------------|
|         |                                                                                         |                                                                          | Buscador de                  | Contactos 🛗 🌲 SISTEMAOCTOPUS [#4181] |
|         | octopus                                                                                 | Dashboard / Edificios / OCTOPUS / Empleados<br>Nuevo empleado de OCTOPUS | / Nuevo empleado de OCTOPUS  |                                      |
| torials | OPERACIONES DIARIAS                                                                     | Información del Empleado                                                 |                              |                                      |
|         | Edificios     Gastos                                                                    | Nombre *                                                                 | Nombre                       |                                      |
|         | <ul> <li>Caja Unica</li> <li>Cartera de cheques</li> <li>Pandición do Cobros</li> </ul> | Apellido *                                                               | Apellido                     |                                      |
|         | Liq. de sueldos     Módulo de Notas                                                     | Tipo de Documento *                                                      | Seleccione tipo de documento | •                                    |
|         | OTRAS OPERACIONES                                                                       | DNI *                                                                    | DNI                          |                                      |
|         | Ordenes de Pago  Proveedores  Servicios                                                 | Estado Civil *                                                           | Seleccione estado civil      | •                                    |
|         | <ul> <li>Reclamos</li> <li>Mi Caja</li> </ul>                                           | Sexo *                                                                   | Seleccione sexo              | ×                                    |
|         | i Cabeceras                                                                             | Nacionalidad *                                                           | Seleccione nacionalidad      | *                                    |
|         | CONFIGURACION                                                                           | Calle *                                                                  | Calle                        |                                      |

Al ingresar a "Nuevo empleado" tendrás campos obligatorios \*, como el nombre, apellido, DNI, sexo, estado civil, nacionalidad, dirección, código postal (debe ser alfanumérico), teléfono/email (debes ingresar el de la administración en caso de no tenerlo), CUIL, función, obra social (en caso de no saber agregar "106500"), fecha de ingreso. Todo lo demás puede decidirse si se destilda o no, salvo "Descuento CPF" que es obligatorio para el suterh.

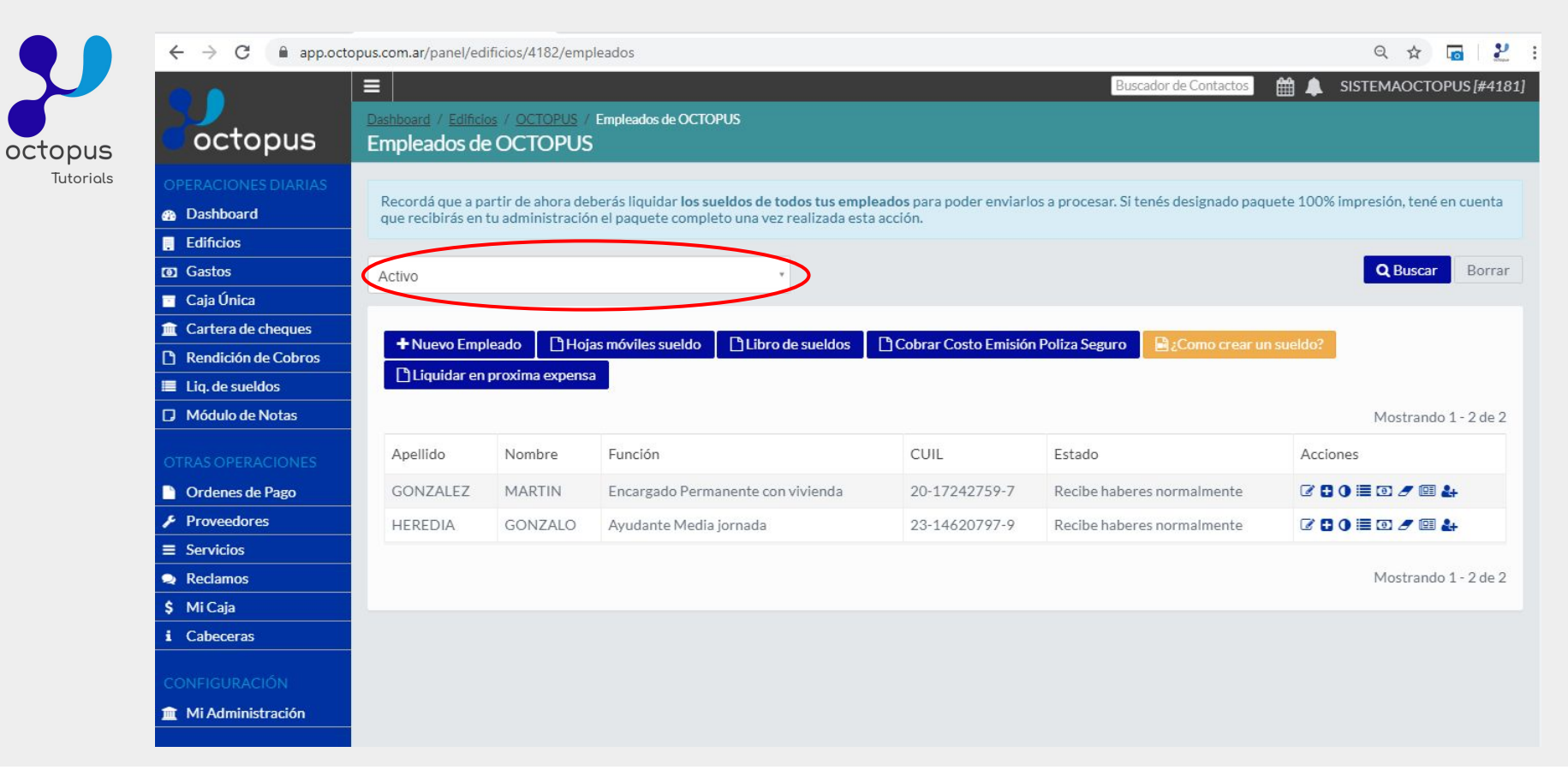

En caso de tener que realizarle el sueldo a un suplente que ya había trabajado anteriormente en el consorcio pero en su momento se desactivo, lo podrás encontrar seleccionando la opción "No activo" y "Buscar". Ahí te aparecerán los empleados inactivos y en la edición de cada uno (primera acción de la derecha de cada empleado) podrás seleccionar el check "Activo" para volver a habilitarlo y realizarle el sueldo.

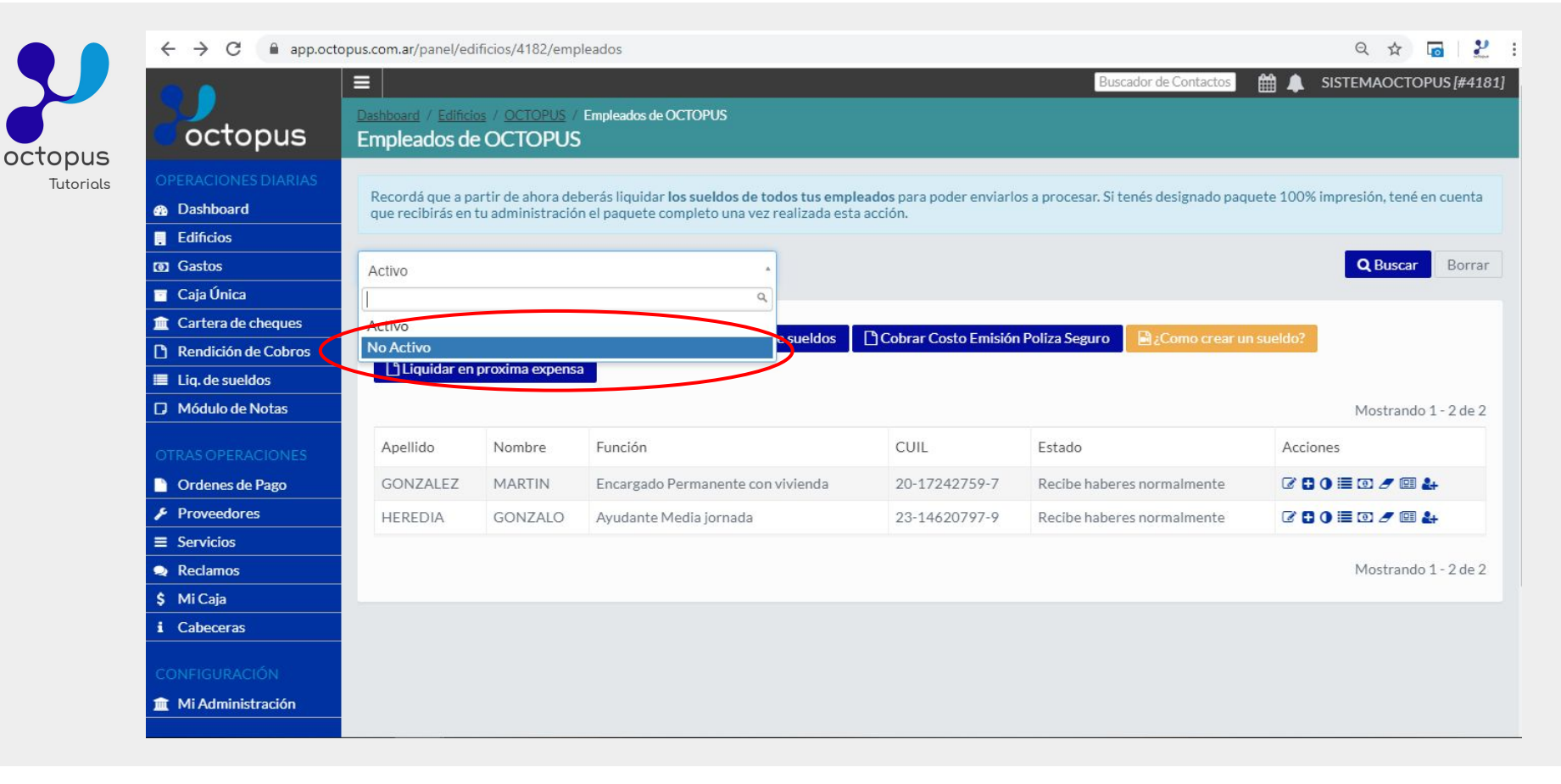

Un dato a tener en cuenta con respecto a los empleados no activos, si al crear el empleado se le agrega fecha de egreso, llegado ese día el encargado se desactiva automáticamente y podrás encontrarlo en la opción de "No activo".

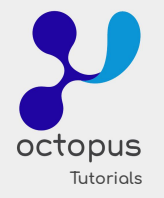

| Buscador de Contactos       Image: Contactos       Image: Contactos                                                                                                    | AOCTOPUS [#4181]                    |
|----------------------------------------------------------------------------------------------------|-------------------------------------|
| OCTOPUS Empleados de OCTOPUS                                                                                                    |                                     |
| OPERACIONES DIARIAS                                                                                                    | in, tené en cuenta<br>Buscar Borrar |
| <ul> <li>Caya onica</li> <li>Caya onica</li> <li>Cartera de cheques</li> <li>Rendición de Cobros</li> <li>Liq. de sueldos</li> <li>Curtara de sueldos</li> <li>Curtara de cheques</li> <li>Curtara de cheques</li> <li>Cu</li></ul>                                                                                                    | ostrando 1 - 2 de 2                 |
| OTRAS OPERACIONES Apellido Nombre Función CUIL Estado Acciones                                                                                                    |                                     |
| 🕒 Ordenes de Pago GONZALEZ MARTIN Encargado Permanente con vivienda 20-17242759-7 Recibe haberes normalmente 🖓 🗐 🗐 🕢                                                                                                    | / 🗉 🛃                               |
| Proveedores         HEREDIA         GONZALO         Ayudante Media jornada         23-14620797-9         Recibe haberes normalmente         Image: Comparison of the second second secon | / 🗉 🏭                               |
| ≡ Servicios                                                                                                    |                                     |
| Reclamos     Mos                                                                                                    | ostrando 1 - 2 de 2                 |
| i Cabeceras<br>CONFIGURACIÓN                                                                                                    |                                     |
| 1 Mi Administración                                                                                                    |                                     |

Una vez que se encuentra el listado de encargados a los que se les va a liquidar el sueldo, podrás realizar diferentes acciones como indica a la derecha de cada uno.

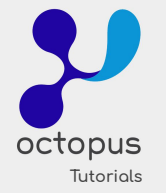

← → C app.octopus.com.ar/panel/edificios/4182/empleados/4552/pluses

| octopus             | Bashboard / Edificios / OCTOPUS / Empleados / GONZALEZ, MARTIN / Asignar pluses a GONZ<br>Asignar pluses a GONZALEZ, MARTIN | Buscador de Contactos 🛗 🌲 SISTEMAOCTOPUS [#4181]<br>ZALEZ, MARTIN |
|---------------------|----------------------------------------------------------------------------------------------------|-------------------------------------------------------------------|
| OPERACIONES DIARIAS |                                                                                                    |                                                                   |
| 🚯 Dashboard         | PLUS ZONA DESFAVORABLE                                                                                                    |                                                                   |
| Edificios           |                                                                                                    | 8                                                                 |
| Gastos              | TITOLO DE ENCARGADO INTEGRAL DE EDIFICIO                                                                                    |                                                                   |
| 🖻 Caja Única        | RETIRO DE RESIDUOS POR UNIDAD DESTINADA A VIVIENDA U OFICINA                                                                | 8                                                                 |
| Cartera de cheques  |                                                                                                    |                                                                   |
| Rendición de Cobros | CLASIFICIACIÓN DE RESIDUOS RESOL. 2013 243 SSRT-GCABA                                                                       | 8                                                                 |
| Liq. de sueldos     |                                                                                                    |                                                                   |
| Módulo de Notas     | PLUS LIMPIEZA DE COCHERAS                                                                                                   | 8                                                                 |
| OTRAS OPERACIONES   | "PLUS MOVIMIENTO DE COCHES - HASTA 20 UNIDADES"                                                                             |                                                                   |
| Ordenes de Pago     |                                                                                                    |                                                                   |
| Proveedores         | PLUS JARDÍN                                                                                                    | 8                                                                 |
| ■ Servicios         |                                                                                                    |                                                                   |
| Reclamos            | FLOS LIMPIEZA DE FILETAS TIMANTENIMIENTO DEL AGOA                                                                           |                                                                   |
| \$ Mi Caja          | PLUS CAPACITACION SEGURIDAD E HIGIENE                                                                                       | 0                                                                 |
| i Cabeceras         |                                                                                                    |                                                                   |
| CONFIGURACIÓN       | <b>Guardar</b> Cancelar                                                                                                    |                                                                   |

Q & 🖬 🥇 :

Pluses: podrás asignar los que realice el encargado para que figuren en el recibo de sueldo mes a mes. Al contar con la escala salarial actualizada, el monto saldrá de forma automática.

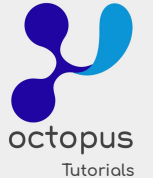

| ← → C ■ app.octo    | pus.com.ar/panel/edificios/4182/empleados/4553/                           | ajustes                             |                           |                 |                  | Q 🕁                |            |
|---------------------|---------------------------------------------------------------------------|-------------------------------------|---------------------------|-----------------|------------------|--------------------|------------|
| )<br>octopus        | Dashboard / Edificios / OCTOPUS / Empleados / Ajustes de HEREDIA, GONZALO | <u>HEREDIA, GONZALO</u> / <b>Aj</b> | ustes de HEREDIA, GONZALO | Busca           | dor de Contactos | ) 🋗 🌲 SISTEMAOO    | TOPUS [#4: |
| PERACIONES DIARIAS  |                                                                           |                                     |                           |                 |                  |                    |            |
| Dashboard           | + Nuevo Ajuste                                                            |                                     |                           |                 |                  |                    |            |
| Edificios           |                                                                           |                                     |                           |                 |                  |                    |            |
| Gastos              | Concepto                                                                  | Haber/Descuento                     | Suma al sueldo jornal     | No remunerativo | Recurrente       | Monto / Porcentaje | Acciones   |
| Caja Única          | Incremento Solidario - Decreto 14/2020                                    | Haber                               | No                        | No              | No               | \$ 1.500,00        | × 🗷        |
| Cartera de cheques  |                                                                           |                                     |                           |                 |                  |                    |            |
| Rendición de Cobros |                                                                           |                                     |                           |                 |                  |                    |            |
| Liq. de sueldos     |                                                                           |                                     |                           |                 |                  |                    |            |
| Módulo de Notas     |                                                                           |                                     |                           |                 |                  |                    |            |
| RAS OPERACIONES     |                                                                           |                                     |                           |                 |                  |                    |            |
| Ordenes de Pago     |                                                                           |                                     |                           |                 |                  |                    |            |
| Proveedores         |                                                                           |                                     |                           |                 |                  |                    |            |
| Servicios           |                                                                           |                                     |                           |                 |                  |                    |            |
| Reclamos            |                                                                           |                                     |                           |                 |                  |                    |            |
| Mi Caja             |                                                                           |                                     |                           |                 |                  |                    |            |
| Cabeceras           |                                                                           |                                     |                           |                 |                  |                    |            |
|                     |                                                                           |                                     |                           |                 |                  |                    |            |
|                     |                                                                           |                                     |                           |                 |                  |                    |            |
| MIAdministración    |                                                                           |                                     |                           |                 |                  |                    |            |

Ajustes: aquí podrás ingresar los items que quieras como bonos, menos haberes anticipados, retenciones, y todo lo que quieras que figure en el recibo de sueldo del mes que no se encuentre contemplado en la escala o que sea eventual.

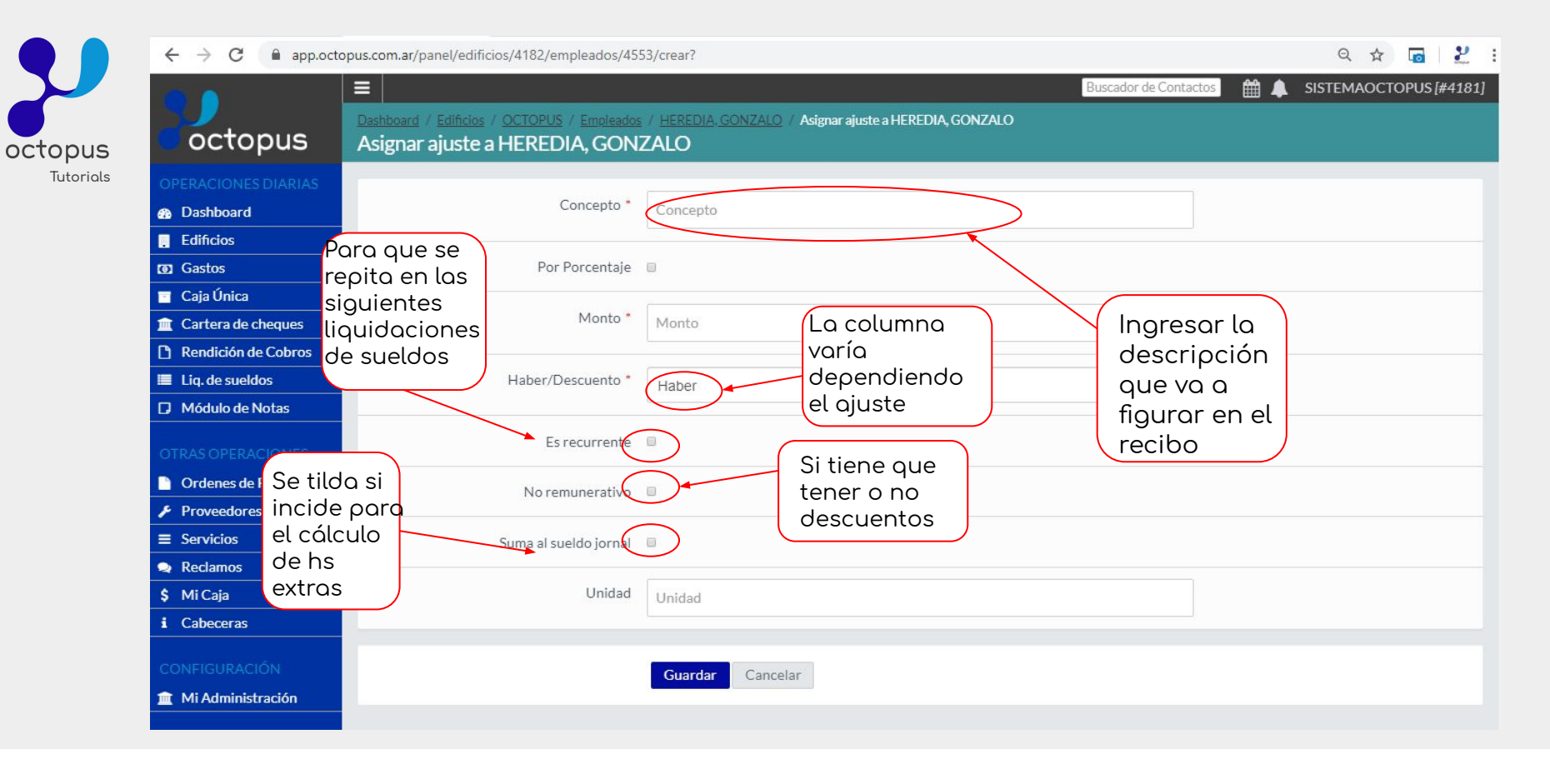

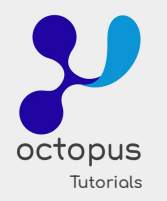

| ← → C ■ app.octo                                           | opus.com.ar/panel/ed                 | ificios/4182/emp                      | leados                                              |                                                                    |                                                  |                      |                          | ध छ ।                       | -         |
|------------------------------------------------------------|--------------------------------------|---------------------------------------|-----------------------------------------------------|--------------------------------------------------------------------|--------------------------------------------------|----------------------|--------------------------|-----------------------------|-----------|
| octopus                                                    | Dashboard / Edifici<br>Empleados de  |                                       | Empleados de OCTC                                   | PUS                                                                |                                                  | Busca                | idor de Contactos        | 🗎 🔔 SISTEMAOCTOPU           | S [#4181] |
| OPERACIONES DIARIAS                                        | Recordá que a pa<br>que recibirás en | artir de ahora de<br>tu administració | berás liquidar <b>los su</b><br>n el paquete comple | u <mark>eldos de todos tus emp</mark><br>eto una vez realizada esi | l <b>eados</b> para poder enviarle<br>ta acción. | os a procesar. Si te | nés designado paquete    | e 100% impresión, tené en ( | cuenta    |
| <ul><li>Gastos</li></ul>                                   | Activo                               |                                       |                                                     |                                                                    |                                                  |                      |                          | <b>Q</b> Buscar             | Borrar    |
| <ul> <li>Caja Única</li> <li>Cartera de cheques</li> </ul> |                                      |                                       |                                                     |                                                                    |                                                  |                      |                          |                             |           |
| Rendición de Cobros                                        | + Nuevo Emp                          | leado 🛛 🗋 Hoj                         | as móviles sueldo                                   | Libro de sueldos                                                   | Cobrar Costo Emisión                             | n Poliza Seguro      | Creor                    | eldo?                       |           |
| <ul><li>Liq. de sueldos</li><li>Módulo de Notas</li></ul>  | L] Liquidar en                       | proxima expens                        |                                                     |                                                                    |                                                  |                      | liquidaciór<br>de sueldo | Mostrando 1                 | - 2 de 2  |
| OTRAS OPERACIONES                                          | Apellido                             | Nombre                                | Función                                             |                                                                    | CUIL                                             | Estado               |                          | Acciones                    |           |
| 🗋 Ordenes de Pago                                          | GONZALEZ                             | MARTIN                                | Encargado Perm                                      | anente con vivienda                                                | 20-17242759-7                                    | Recibe haberes       | s normalmente            |                             |           |
| Proveedores                                                | HEREDIA                              | GONZALO                               | Ayudante Media                                      | jornada                                                            | 23-14620797-9                                    | Recibe habere        | s normalmente            | ☑ ◘ 0 ≡ 0 ┚ = 4             |           |
| <ul><li>■ Servicios</li><li>● Reclamos</li></ul>           |                                      |                                       |                                                     |                                                                    |                                                  |                      |                          | Mostrando 1                 | - 2 de 2  |
| \$ Mi Caja<br>i Cabeceras                                  |                                      |                                       |                                                     |                                                                    |                                                  |                      |                          |                             |           |
| CONFIGURACIÓN                                              |                                      |                                       |                                                     |                                                                    |                                                  |                      |                          |                             |           |
| Mi Administración                                          |                                      |                                       |                                                     |                                                                    |                                                  |                      |                          |                             |           |

Una vez realizado los ajustes necesarios, hay que dirigirse a la acción de "Crear liquidación de sueldos" para informar las novedades del mes tales como horas extras, horas trabajadas en el mes en caso de suplente o jornalizado.

| -                   |                                                                                  |                                                                                  | Buscador de Contactos | 🛗 🌲 sistemaoctopus     |
|---------------------|----------------------------------------------------------------------------------|----------------------------------------------------------------------------------|-----------------------|------------------------|
| octopus             | Dashboard / Edificios / OCTOPUS / Liquidacio<br>Crear liquidación de sueldo de N | ones de sueldo / <u>MARTIN</u> / Crear liquidación de sueldo de MARTIN<br>MARTIN |                       | Período o              |
| OPERACIONES DIARIAS |                                                                                  |                                                                                  |                       | liquidor               |
| Dashboard           | Información del período                                                          |                                                                                  |                       | uquiou                 |
| Edificios           |                                                                                  |                                                                                  |                       |                        |
| Gastos              | Mes*                                                                             | Diciembre                                                                        | *                     |                        |
| 🔄 Caja Única        |                                                                                  |                                                                                  |                       | Horas                  |
| Cartera de cheques  | Año *                                                                            | 2019                                                                             | ¥                     | extras e               |
| Rendición de Cobros |                                                                                  |                                                                                  |                       | cuso de                |
| Liq. de sueldos     | Horas extras                                                                     |                                                                                  |                       | realizar               |
| Módulo de Notas     |                                                                                  |                                                                                  |                       |                        |
|                     | Porcentaje de hora extra                                                         | Descripción                                                                      |                       | Cantidad de horas      |
| 📄 Ordenes de Pago   | 100%                                                                             | SÁBADO HS EXTRAS AL 100%                                                         | 4                     | 4                      |
| Proveedores         |                                                                                  |                                                                                  |                       |                        |
| ≡ Servicios         |                                                                                  |                                                                                  |                       | + Agregar más horas ex |
| Reclamos            | Diciembre/2019 - Días Hábiles: 19 - Sá                                           | bados: 4 - Domingos: 5 - Feriados de Lunes a Viernes: 3 - 🛗 Calend               | ario                  |                        |
| \$ Mi Caja          |                                                                                  |                                                                                  |                       |                        |
| i Cabeceras         |                                                                                  |                                                                                  |                       |                        |
| CONFIGURACIÓN       | Días de Licencias                                                                |                                                                                  |                       |                        |
|                     |                                                                                  |                                                                                  |                       |                        |

-Horas extras al 100% : Luego de las 21 hrs días hábiles, Sábados a partir de las 13 hrs y Domingos/Feriados.

-Horas extras al 50% : Días hábiles luego de su horario habitual, antes de las 21 hrs.

octop

|           | <ul> <li>← → C  app.octopus.</li> <li>CONFIGURACIÓN</li> <li> <u> </u></li></ul> | .com.ar/panel/edificios/4182/empleados/455<br>Días de Licencias<br>Licencia Justificada * | 52/liquidar-salario | Seleccionar o no<br>en caso de tener<br>que incluir el plus<br>vacacional |
|-----------|----------------------------------------------------------------------------------|-------------------------------------------------------------------------------------------|---------------------|---------------------------------------------------------------------------|
| Tutorials | tener licencia<br>por enfermedad<br>o inasistencias                              | Licencia Injustificada *                                                                  | 0                   |                                                                           |
|           |                                                                                  | Vacaciones                                                                                |                     | Ocultar vacaciones                                                        |
|           |                                                                                  | Dias vacaciones                                                                           | Cantidad de dias    |                                                                           |
|           |                                                                                  | Dias no trabajados de vacaciones                                                          | Cantidad de dias    | cantidad de<br>días                                                       |
|           |                                                                                  | Información sueldo básico                                                                 |                     |                                                                           |
|           |                                                                                  | Concepto en el recibo *                                                                   | SUELDO BÁSICO       |                                                                           |
|           |                                                                                  | Aportes y Contribuciones                                                                  |                     |                                                                           |
|           |                                                                                  | Mes *                                                                                     | Octubre *           |                                                                           |

A tener en cuenta, los aportes y contribuciones que deben completarse abajo son siempre los del mes anterior al periodo de sueldo y únicamente es a modo informativo. Ejemplo: Sueldo Enero 2020, aportes y contribuciones mes Diciembre 2019, fecha de depósito XX-01-2020, banco SANTANDER.

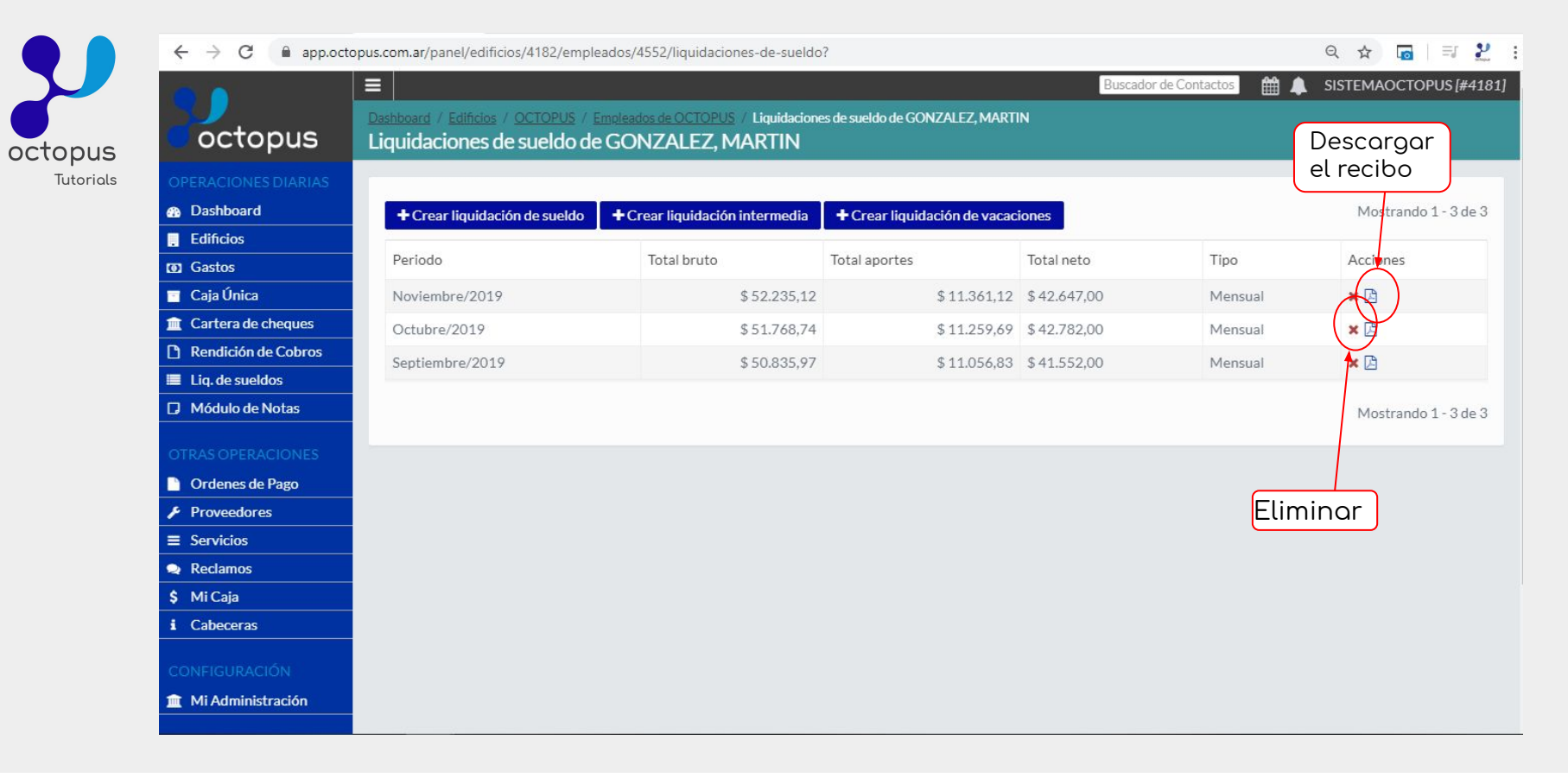

Una vez guardado el sueldo, podrás previsualizarlo y/o eliminarlo en caso de tener que agregar o modificar algo en el sueldo.

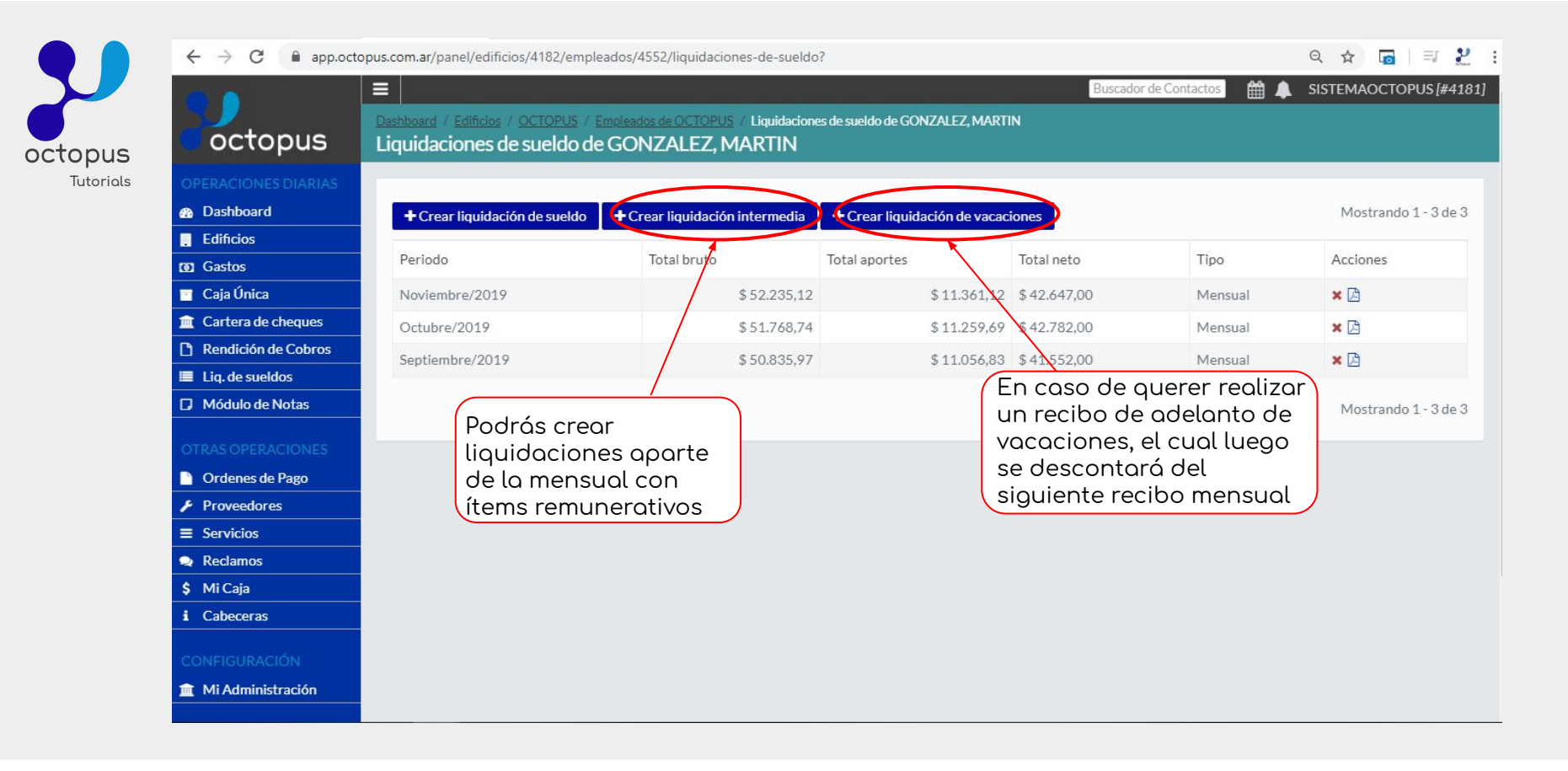

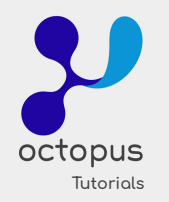

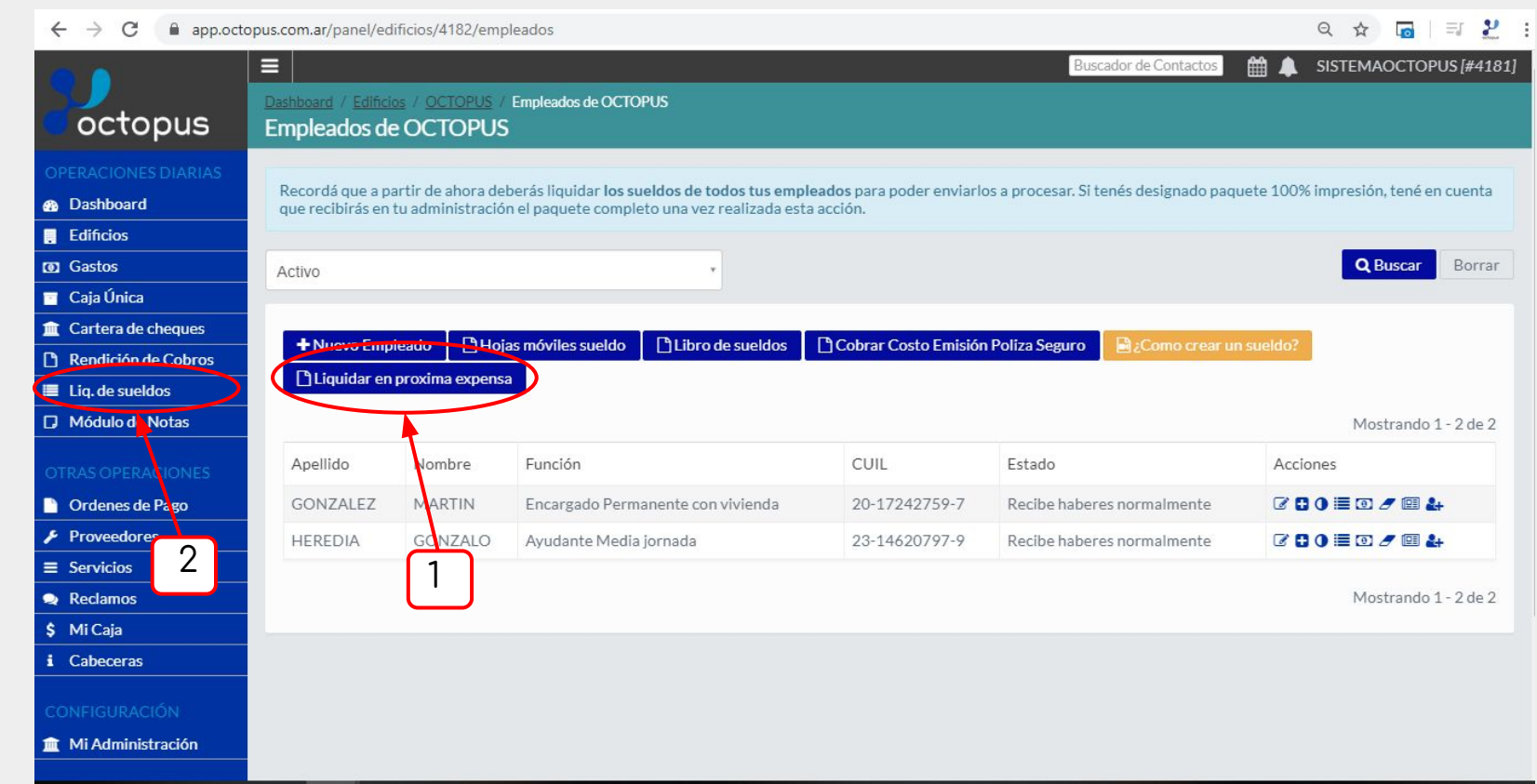

Como se comentaba en el inicio del instructivo, luego de realizar los sueldos podrás optar por dos opciones: 1- Incluir los sueldos y/o aportes/contribuciones en la expensa como gasto

2- Liquidar los sueldos realizados para que se genere el paquete correspondiente con las hojas de resúmenes a tener en cuenta para la realización de las cargas sociales y en caso de contar con paquete impreso podrás recibirlo en formato papel

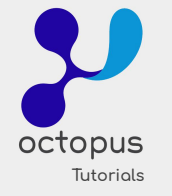

| ¬ G ■ app.oc         | .topus.co    | om.ar/panel/edificios/4182/empleados/                                   | liquidaciones                                                 |               |                             | प घ 🔟 🖃          |
|----------------------|--------------|-------------------------------------------------------------------------|---------------------------------------------------------------|---------------|-----------------------------|------------------|
| )<br>octopu <u>s</u> | Inici<br>Liq | io / Edificios / OCTOPUS / Empleados de<br>quidaciones de sueldo de Cor | <u>= OCTOPUS</u> / Liquidaciones de sueldo de Cons<br>ISORCIO | orcio         | Suscador de Contactos 🛛 🛗 🗴 | SISTEMAOCTOPUS [ |
|                      |              |                                                                         |                                                               |               |                             |                  |
| Dashboard            |              |                                                                         |                                                               |               |                             | Mostrando 1 - 5  |
| Edificios            |              | Empleado                                                                | Periodo                                                       | Total aportes | Total neto                  | Tipo             |
| Gastos<br>Caia Única | (            | GONZALEZ, MARTIN                                                        | Noviembre/2019                                                | \$ 11.361,12  | \$ 42.647,00                | Mensual          |
| Cartera de cheques   |              | HEREDIA, GONZALO                                                        | Octubre/2019                                                  | \$ 7.112,85   | \$ 0,00                     | Mensual          |
| Rendición de Cobros  |              | GONZALEZ, MARTIN                                                        | Octubre/2019                                                  | \$ 11.259,69  | \$ 0,00                     | Mensual          |
| Liq. de sueldos      |              | HEREDIA, GONZALO                                                        | Septiembre/2019                                               | \$ 0,00       | \$ 24.754,00                | Mensual          |
| Módulo de Notas      |              | GONZALEZ, MARTIN                                                        | Septiembre/2019                                               | \$ 0,00       | \$ 41.552,00                | Mensual          |
|                      |              |                                                                         |                                                               |               |                             |                  |
| Ordenes de Pago      |              |                                                                         |                                                               |               |                             | Mostrando 1 -    |
| Proveedores          |              |                                                                         |                                                               |               |                             |                  |
| Servicios            |              |                                                                         |                                                               |               |                             |                  |
| Reclamos             |              |                                                                         |                                                               |               |                             |                  |
| Mi Caja              |              |                                                                         |                                                               |               |                             |                  |
| Cabeceras            |              |                                                                         |                                                               |               |                             |                  |
| ONFIGURACIÓN         |              |                                                                         |                                                               |               |                             |                  |
|                      |              |                                                                         |                                                               |               |                             |                  |

Al ingresar en Liquidar en próxima expensa podrás seleccionar los períodos y empleados que se desean incluir en la expensa, tildando el check de la izquierda en cada uno y luego se habilitará la opción arriba de ACCIONES MASIVAS - INCLUIR EN PRÓXIMA EXPENSA. El último paso será agregar una fecha al gasto, que debe ser dentro del período que está queriendo cerrar de expensas, y luego seleccionar en los sueldos y/o aportes los porcentuales en donde deben reflejarse. Si alguno de los ítems no se desea incorporar, se podrá seleccionar "No agregar en ésta liquidación", y finalmente guardar.

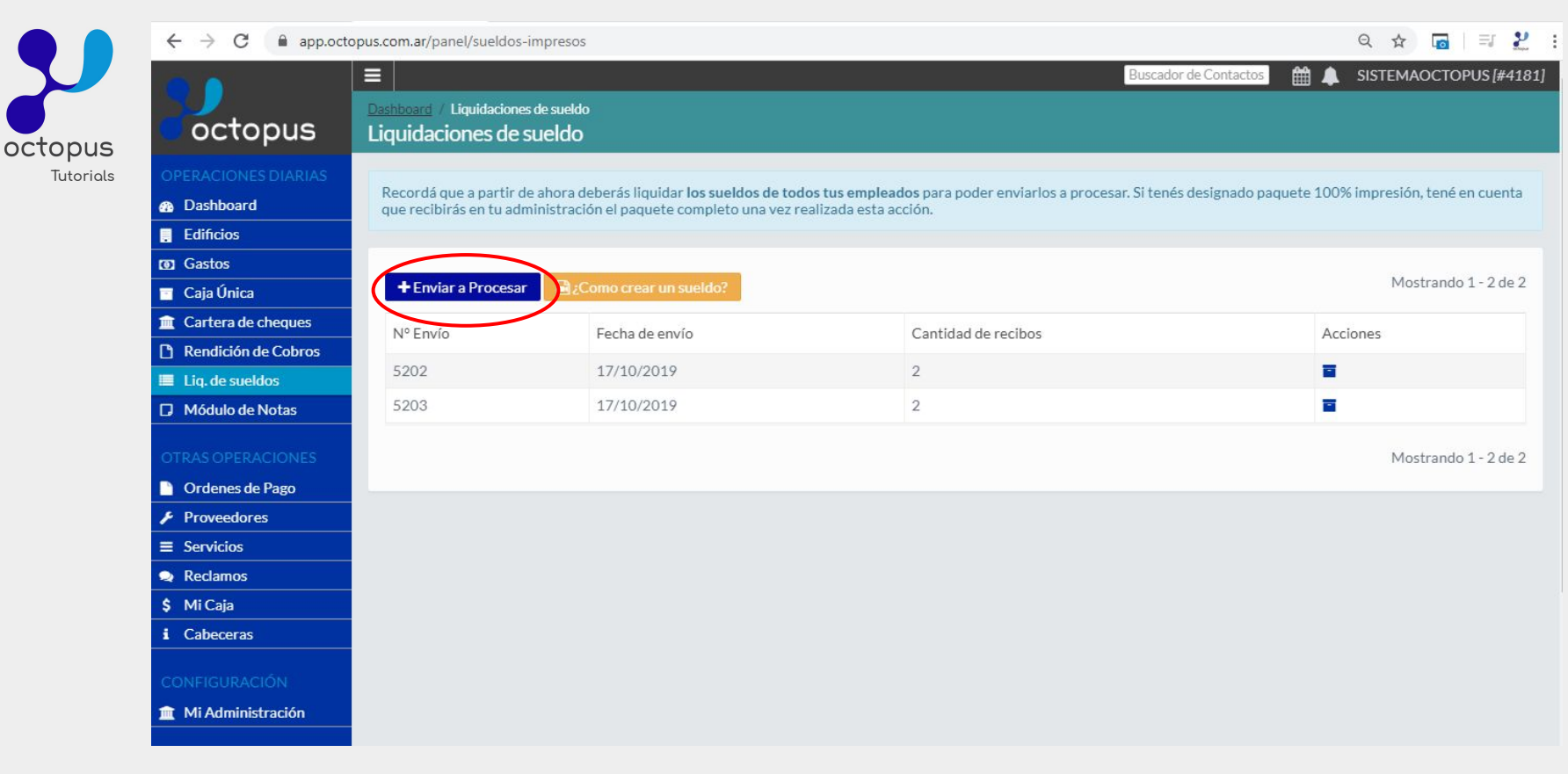

Para enviar a procesar ingresando a Liq. de sueldos, se deberá seleccionar el botón "Enviar a procesar" y luego optar por el período de sueldos que se desea enviar. Para poder realizar el envío deberán encontrarse TODOS los sueldos hechos, y en caso de existir algún empleado sin sueldo realizado, el sistema mostrará el consorcio en color rojo (sino lo mostrará en verde), imposibilitando el envío de los sueldos hasta que se realice ese sueldo faltante o hasta que se inactive el empleado que no haya trabajado dicho período.